LIVECAS のインストール方法

- ① LIVE CAS をダウンロードするをクリックする
- ブラウザの下に「setup.exe はお使いのデバイスに問題を起こす可能性があるため、ブロックされました。というインフォメーションが表示されますが、右側の「・・・」をクリックする

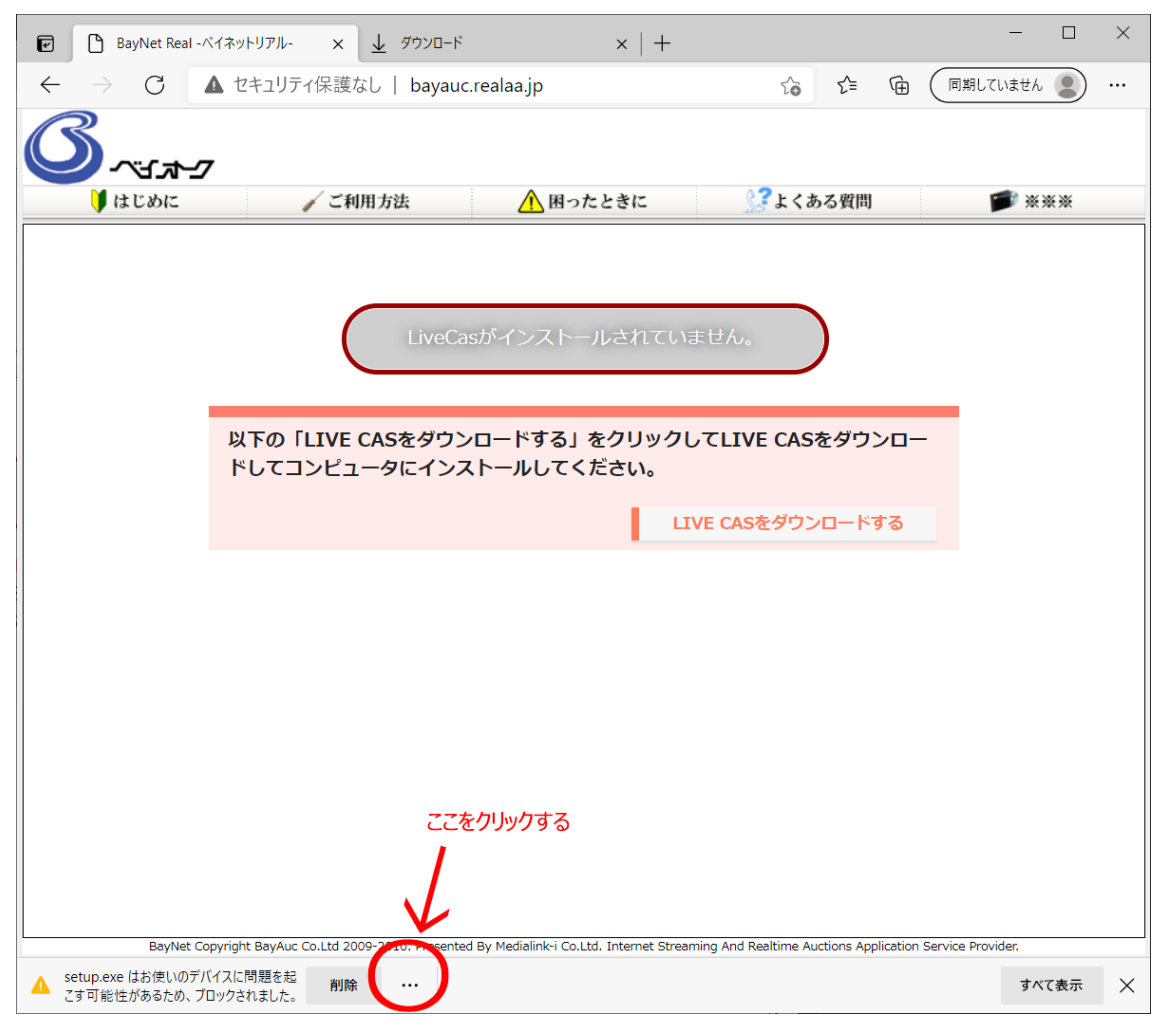

③ クリックするとドロップダウンが表示されるので、保存する選択する

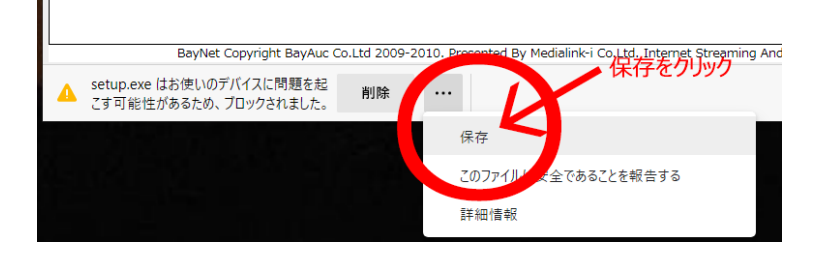

保存をン託すると以下のようなダイアログが表示されますので、詳細保存を選択して、さらに保持するを選択してください。

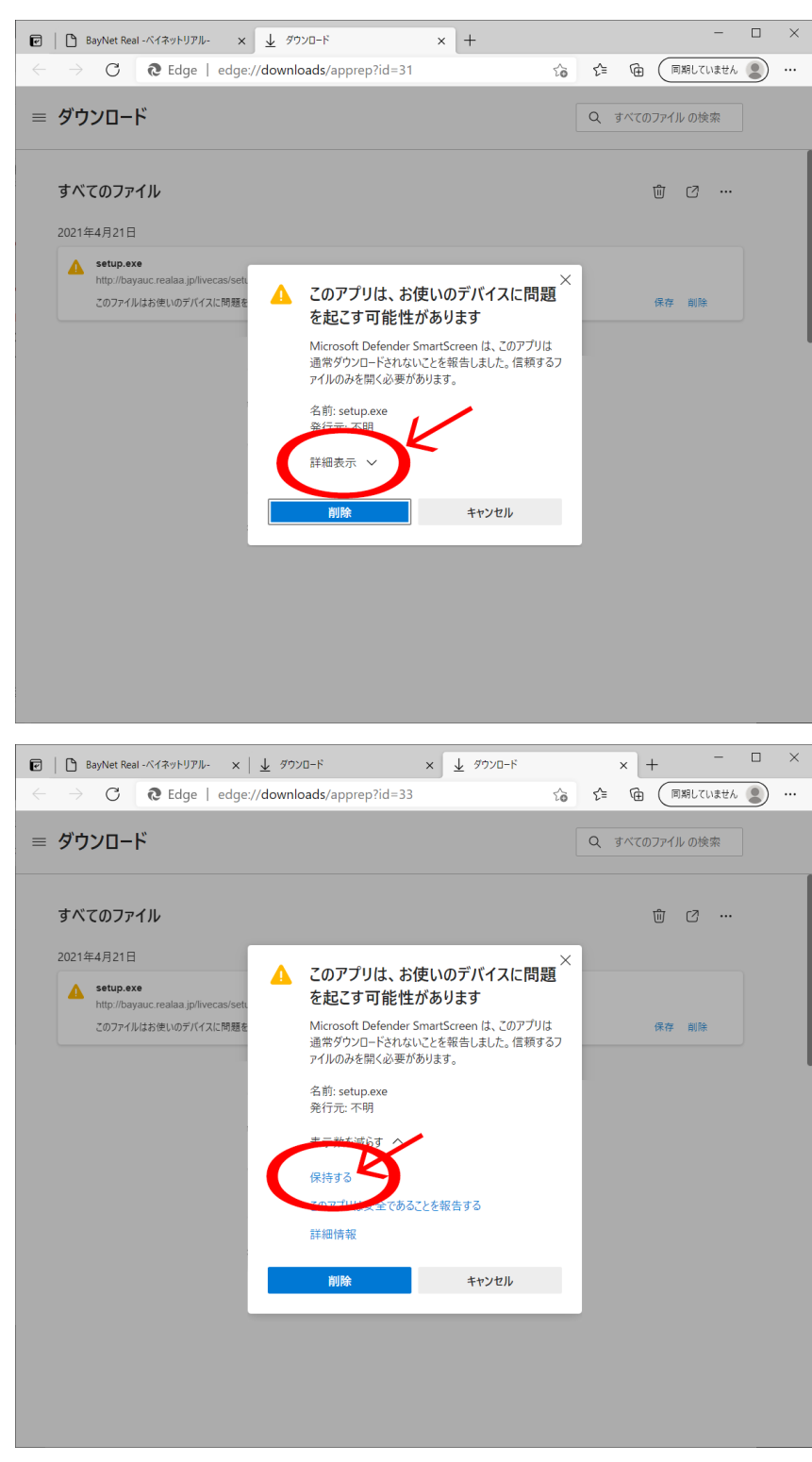

| 5 | 以下の | 「setup.exe」 | をクリ | ック | して実行する |
|---|-----|-------------|-----|----|--------|
|---|-----|-------------|-----|----|--------|

\_

| <ul> <li>         ・ BayNet Real -ベイネットリアル- ×          ・ ダウンロード × +         ・         ・         ・</li></ul> | - 🗆 X              |
|----------------------------------------------------------------------------------------------------|--------------------|
| $\leftarrow$ $\rightarrow$ C R Edge   edge://downloads/all                                                 | ☆ 全 @ 同期していません 🜒 … |
| ≡ ダウンロード                                                                                                   | Q すべてのファイル の検索     |
| すべてのファイル                                                                                                   | 逾 📿 …              |
| 2011年1月21日<br><b>setup.exe</b><br>http://bayauc.re.uta.jp/livecas/setup.exe<br>月形夕一に表示                     | ×                  |
|                                                                                                    |                    |
|                                                                                                    |                    |
|                                                                                                    |                    |
|                                                                                                    |                    |
|                                                                                                    |                    |
|                                                                                                    |                    |

⑥ 実行すると、以下のダイアログが表示されます。
 詳細情報を選択することで「実行」ボタンが表示されますので、実行してください。

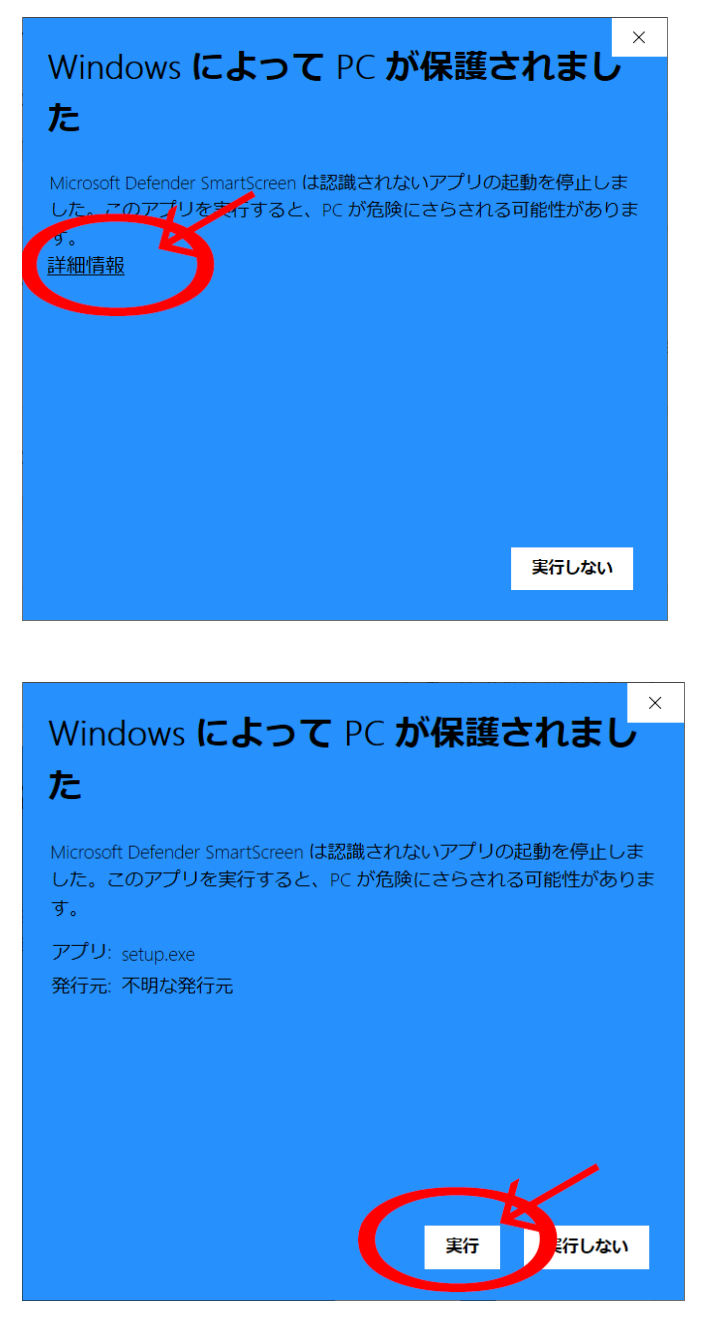